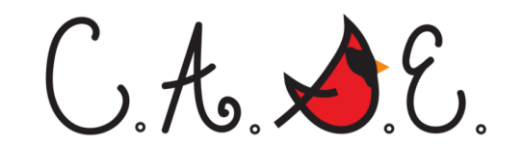

# How to access **TutorMe**

# 1. Login to Blackboard.

Select the class you want tutoring for.

#### MCPHS Nursing Portfolios Student Clubs/Organizations Career Center Boston Campus Lit MCPHS Notifications Dashboard Don't see your course? CLICK HERE OURSES Ħ Ħ Courses where you are: Instructor No recent System Announcements. Don't 2018SP.BOS.ITM.101.A ::: Intro to the Major - A (unavailable) more announcem Courses where 2018SP.BOS.ITM 2019SP.BOS.ITM.101.B ::: Intro to the Major - B TASKS 2019SPBOS ITM 1 Courses where you are: Student My Tasks No tasks due. BB\_2018PRF.INF.110 ::: Intro Library & Re BB 2018PRF.INF.110 more tasks COURSE CATALOG Browse Course Catalog

# 2. Select "Tools" From Navigation Menu.

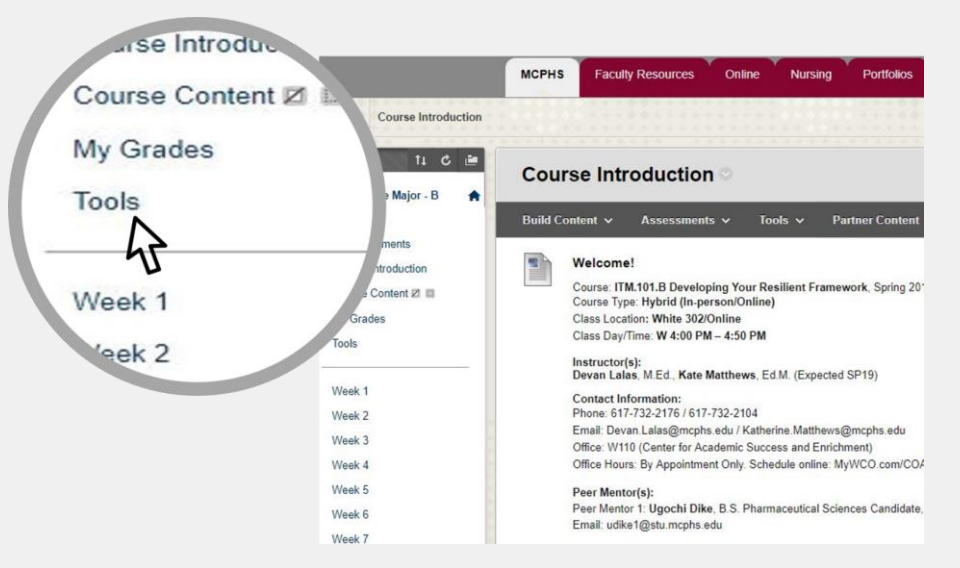

### Select Tools from the left hand navigation.

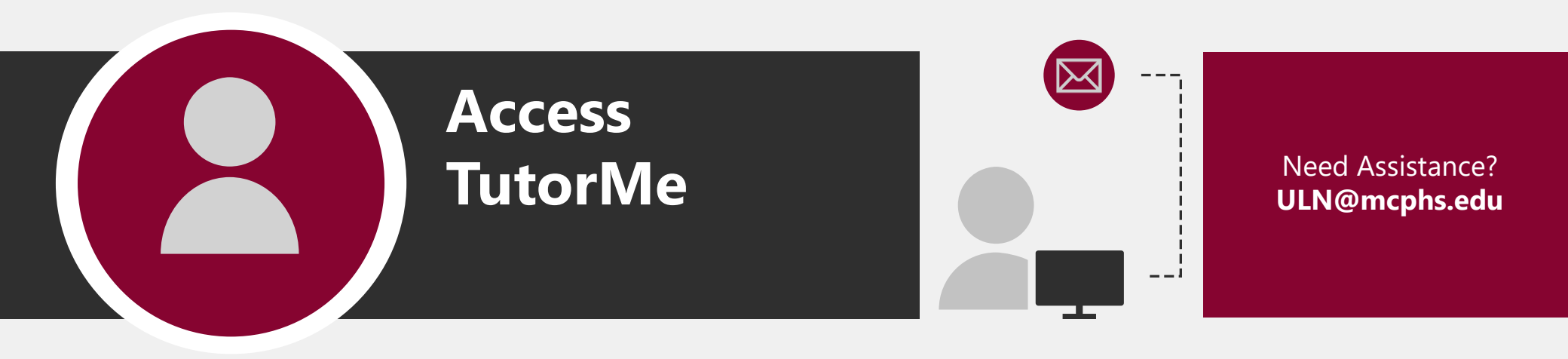

# 3. From the "Tools" page select TutorMe.

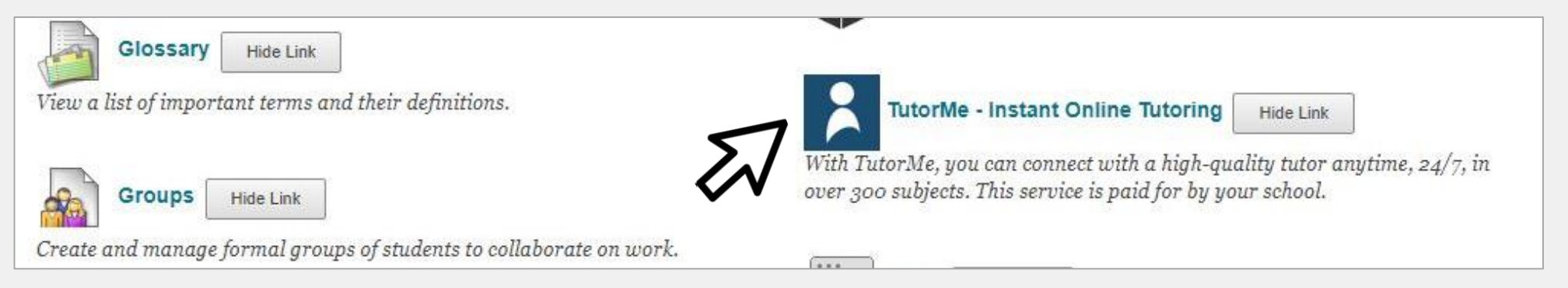

Selecting **TutorMe** via the Tools in Blackboard will automatically log you into TutorMe with your MCPHS credentials.

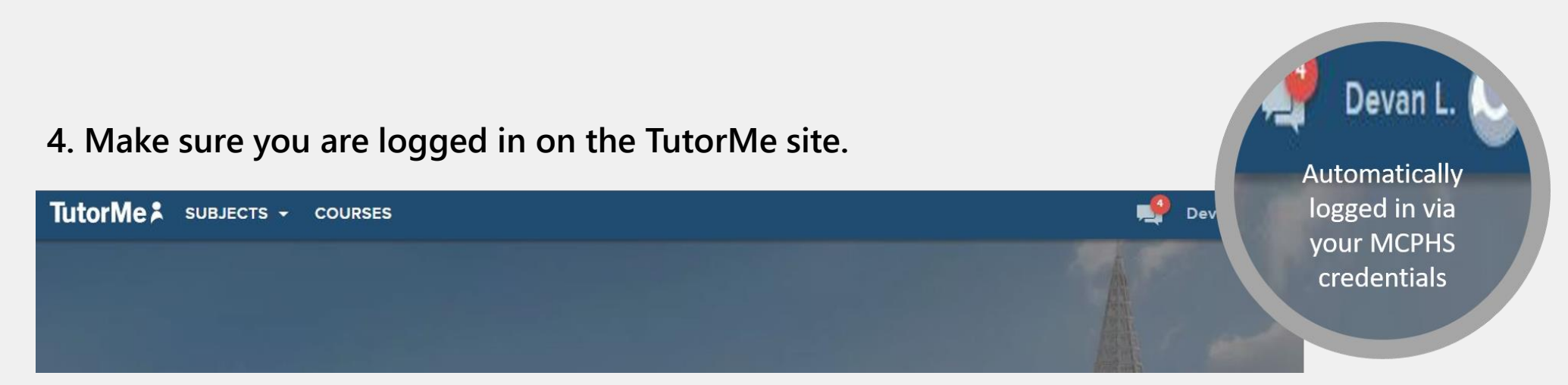

5. Type in the subject you need help with and follow the prompts!

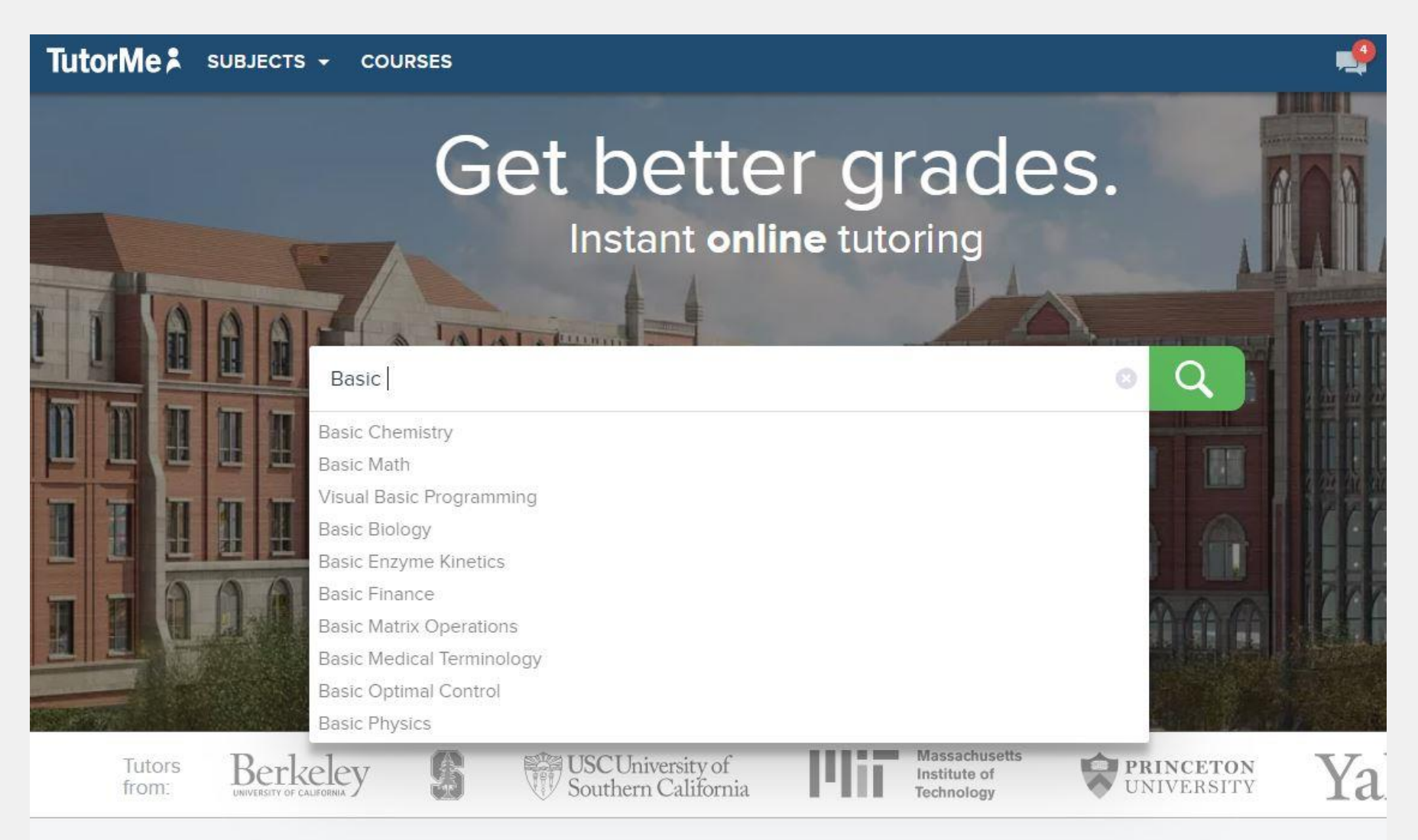

#### MCPHS students have up to 6 hours available to them each week. Hours reset on Sundays evenings!

If TutorMe is having difficulty loading, please make sure your browser settings allow for TutorMe access by selecting "Always allow redirection from..." when a notification appears regarding blocking a redirection or pop-up. Suggested browsers for accessing TutorMe through Blackboard are Google Chrome and Mozilla Firefox.

# Still need help? Contact the ULN – uln@mcphs.edu.